## agilenetworks

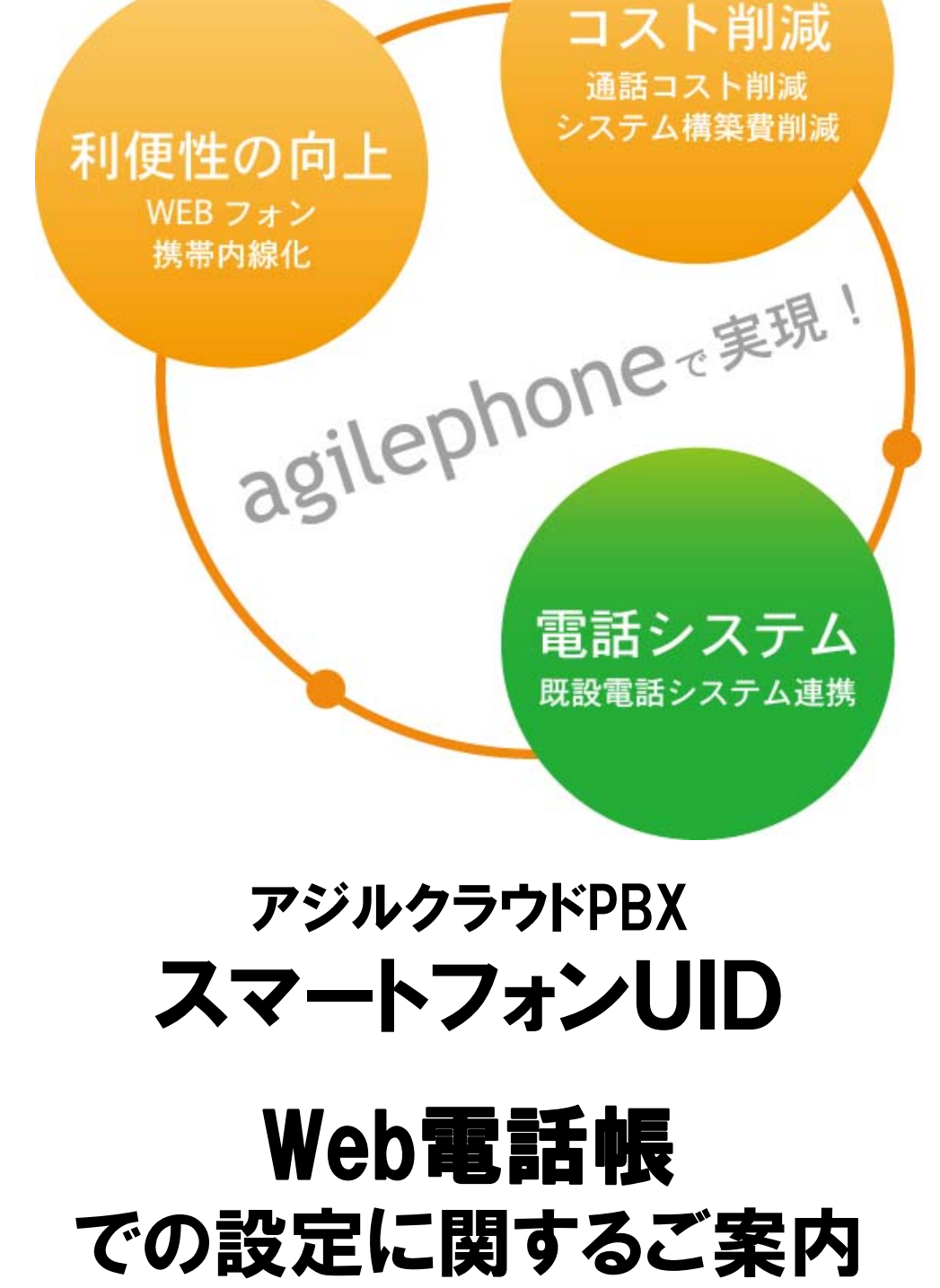

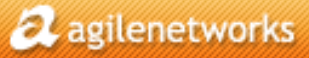

#### Web電話帳

スマートフォンからでもweb電話帳の操作が可能です。新規登録のほか、クリックtoコールでの発信もできます。

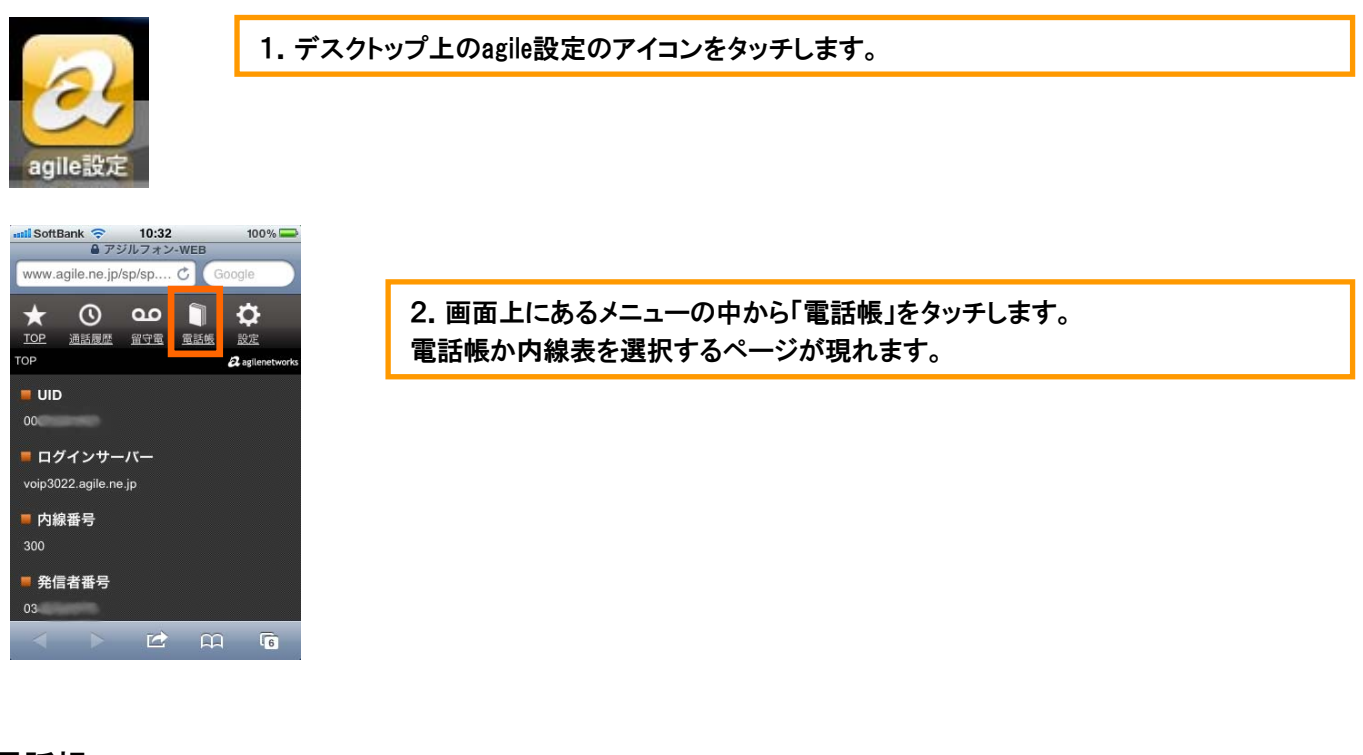

### 電話帳

能

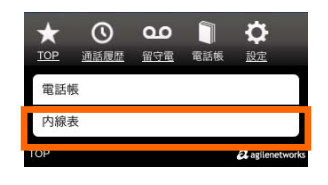

3. 上が電話帳、下が内線表です。いずれもクリックtoコールでの発信が可能。

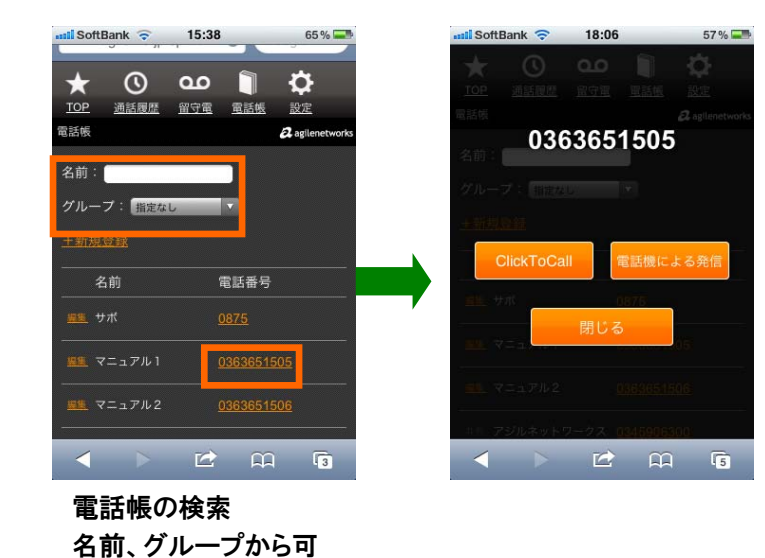

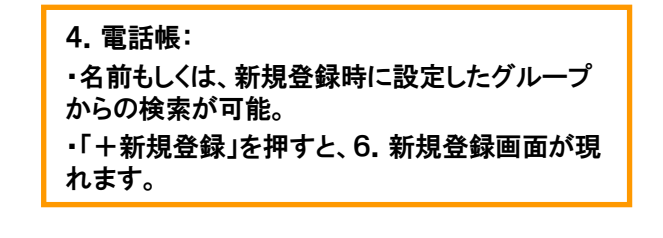

5. 電話番号をタッチし、発信画面へ

# Web電話帳(iPhone、Android)

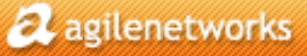

内線表

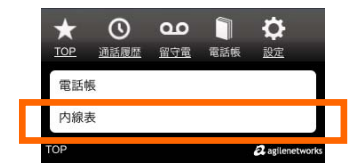

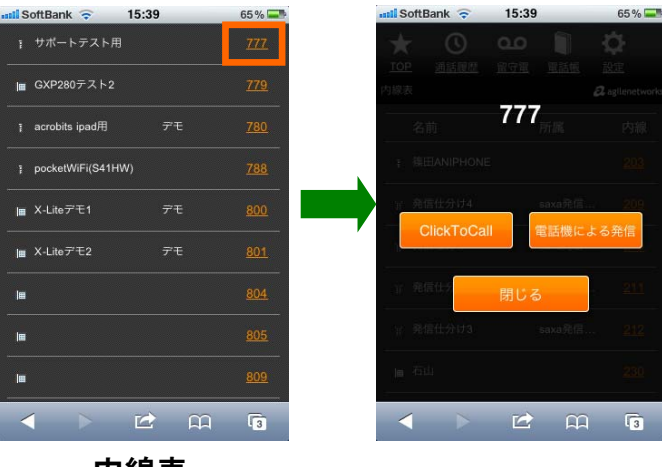

内線表

### 新規登録

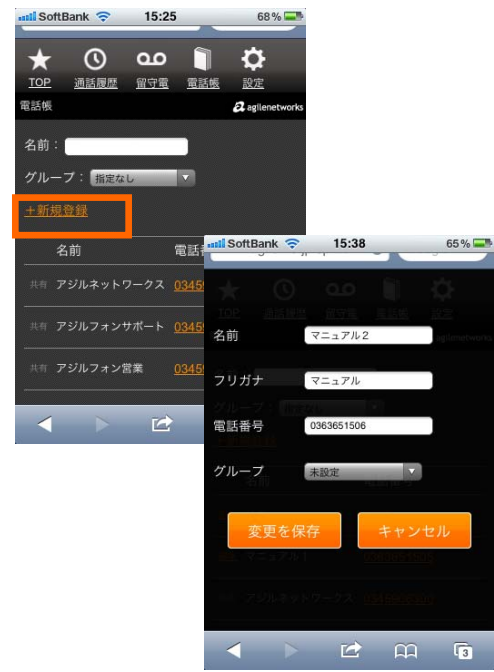

| b. 内線表での発信 | で | ৰ | -<br>0 |
|------------|---|---|--------|
|------------|---|---|--------|

内線番号をタッチすると発信画面が現れます。

| 6. 新規登録画面                                                                                 |
|-------------------------------------------------------------------------------------------|
| 電話帳から「+新規登録」を押します。                                                                        |
| 名前、フリガナ、電話番号、グループを入力し、<br>「変更を保存」を押します。<br>フリガナやグループを設定すると、発信時にその<br>カテゴリからも検索をすることができます。 |